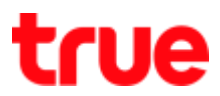

## Change Password to access Configuration Page on ZTE F668

- 1. Open a Browser and type 192.168.1.1 in the Address then press Enter
  - Username = admin
  - **Password** = password
  - Press Login

| 🗋 F668          | ×                        |       | The State |
|-----------------|--------------------------|-------|-----------|
| ← ⇒ C 🗋 192.168 | 3.1.1                    |       | P 😒       |
| ZTE中兴           |                          |       | F668      |
|                 |                          |       |           |
|                 |                          |       |           |
|                 | Please login to continue | ⇒ 中 文 |           |
|                 | Username admin           |       |           |
|                 | Password password        | Login |           |
|                 |                          |       |           |

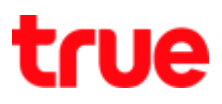

## 2. Status page

| 776                |                                |                        |               |
|--------------------|--------------------------------|------------------------|---------------|
| ZIE                |                                |                        | F668          |
| -Status            | Path:Status-Device Information | <u>中 文</u>             | <u>Logout</u> |
| Device Information |                                |                        |               |
| +Network Interface |                                |                        |               |
| +User Interface    | Model                          | F668                   |               |
| VoIP Status        | Serial Number                  | 8CE117-ZTENQBCH2A06236 |               |
| +Network           | Hardware Version               | V5.2                   |               |
| +Security          | Software Version               | V5.2.10P3T7            |               |
| +Application       | Boot Loader Version            | V5.2.10                |               |
| +Administration    | PON Serial Number              | ZTEGC1CE3C06           |               |
| +Help              | Password                       | GC1CE3C06              |               |
| 0                  | Batch Number                   | 07e0P3T704cb           |               |
| 0                  | CPU Usage                      | 2%                     |               |
|                    | Memory Usage                   | 33%                    |               |
|                    | Power On Time                  | 219: 54: 45            |               |

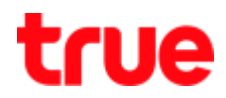

## 3. Administration > User Management > Web User Management

- Username : unchangeable
- Old Password : enter old Password
- New Password : enter new Password
- Confirmed Password : enter new Password again
- Press Submit

| - → C [] 192.168.1     | .1                                   |          |            | o• ⊠ %]       |
|------------------------|--------------------------------------|----------|------------|---------------|
| ZTE                    |                                      |          |            | F668          |
| +Status                | Path:Administration-User Management- | WEB User | <u>中 文</u> | <u>Logout</u> |
| Network                | management                           |          |            |               |
| +Security              | Username                             | admin    |            |               |
| +Application           | Old Password                         |          |            |               |
| -Administration        | New Password                         |          |            |               |
| -User Management       | Confirmed Password                   |          | 5          |               |
| WEB User<br>Management |                                      | Louise   |            |               |
| +System Management     |                                      |          |            |               |
| Log Management         |                                      |          |            |               |
| +Diagnosis             |                                      |          |            |               |
| +Loopback Detection    |                                      |          |            |               |
| +Help                  |                                      |          |            |               |
| 2                      |                                      |          |            |               |
| 0                      |                                      |          |            |               |
|                        |                                      |          |            |               |